# APPLICATION FORM FOR EDISU BENEFITS

GUIDELINES

Students wishing to apply for EDiSU benefits have to fill in the online application form. In order to fill in the application form you have to:

- 1. Login to online students services "Accesso ai servizi online" on the webpage https://edisupv-ol.dirittoallostudio.it/istud/
- 2. upload the required documents in the section "Documentazione Estera"
- 3. click on "Domanda Benefici Studenti" and fill in the form

If you have not enrolled to University yet fill in the form as you had already enrolled.

# 1. Accesso ai servizi online = Login to online students services

### Credenziali Ateneo

If you have already enrolled at University of Pavia you must enter in your personal EDiSU area with the same login credentials used for your "area riservata" of University of Pavia.

If you have problems with your University login credentials, you can register clicking on "Accreditamento".

### Accreditamento

If you do not have University of Pavia login credentials you must register here.

If you already have your EDiSU login credentials (from last year application for our benefits) you must use them and login clicking on "*Credenziali EDiSU*".

Are you sure?

Annulla=CANCEL (No, I am not) Procedi=PROCEED (Yes, I am)

# Credenziali EDiSU

If you have already registered (in ACCREDITAMENTO) you can login here with:

- codice fiscale (your tax code)

- password

- codice utente (only for the first login or to modify the application form)

You have received the *codice utente* by email after ACCREDITAMENTO.

### Fields with \* are compulsory, both in "Accreditamento" and "Domanda Benefici Studenti".

After completion of every page on the form click on "*Avanti*" to go on, "*Indietro*" to go back and modify/adjust.

### Anagrafica

- SURNAME
- NAME
- SEX MALE FEMALE
- DATE OF BIRTH (dd/mm/yyy)
- COUNTRY OF BIRTH
- PROVINCIA DI NASCITA if you were born outside of Italy "Estero" will come into view automatically in this field
- COMUNE DI NASCITA if you were born outside of Italy "Comune Estero" will come into view automatically in this field
- MUNICIPALITY OF BIRTH field to fill in only by students born outside of Italy
- TAX CODE
- EMAIL ADDRESS
- CONFIRM EMAIL ADDRESS

Check that your above email address is correct. For any purpose related to your application, for communications and information EDiSU will use this email address. If your email address changes please inform EDiSU promptly.

# Anagrafica

I declare:

- CITIZENSHIP

### RESIDENZA ANAGRAFICA UFFICIALE

- COUNTRY
- PROVINCIA if you select above a country different from Italy "Estero" will come into view automatically in this field
- COMUNE if you select above a country different from Italy "Comune Estero" will come into view automatically in this field
- LOCALITÀ write here the name of city, village etc.
- ADDRESS select here "via" = street, "piazza" = square, "strada" = road/lane and write the name of the street/square...
- STREET NUMBER you must fill in this field only if you are resident in Italy
- POSTAL CODE you must fill in this field only if you are resident in Italy
- LANDLINE PHONE NUMBER
- MOBILE PHONE NUMBER

#### WRITE PHONE NUMBER WITHOUT SPACES OR SYMBOLS

- IF YOU LIVE IN SOMEONE ELSE'S HOUSE WRITE HERE THE NAME WRITTEN ON DOORPHONE OR POSTBOX.

DO YOU LIVE IN YOUR "RESIDENZA ANAGRAFICA UFFICIALE"?

"RESIDENZA ANAGRAFICA UFFICIALE" IS THE OFFICIAL RESIDENCE OF YOUR HOUSEHOLD.

FOR FOREIGN STUDENTS "RESIDENZA ANAGRAFICA UFFICIALE":

- IS OUTSIDE ITALY IF THE RESIDENCE OF YOUR HOUSEHOLD IS OUTSIDE ITALY
- IN ITALY IF THE RESIDENCE OF YOUR HOUSEHOLD IS IN ITALY

DOMICILIO IS THE PLACE WHERE THE STUDENT LIVES DURING THE PERIOD OF STUDY. FILL IN NEXT FORM ONLY IF YOUR DOMICILIO IS DIFFERENT FROM RESIDENZA. THE FIELDS TO BE FILLED IN ARE THE SAME OF "RESIDENZA ANAGRAFICA UFFICIALE".

Documento di riconoscimento in corso di validità = VALID IDENTIFICATION DOCUMENT

- TYPE OF DOCUMENT
  - ✓ carta d'identità = Identity card
  - ✓ patente = driving licence
  - ✓ passaporto = passport
- NUMBER OF DOCUMENT
- DOCUMENT ISSUED BY
  - ✓ Comune = municipality (only for Italian documents)
  - ✓ Questura = Italian central police station
  - ✓ Motorizzazione = vehicles licensing agency (only for Italian documents)
  - ✓ Consolato = consulate
  - ✓ Prefettura
  - Ente estero = public authority outside Italy
- COUNTRY
- PLACE (city / district / department etc.)
- EXPIRY DATE

#### SEZIONE ALLEGATI

You must upload here a copy of your document. Please upload only one file. If it is not possible, write a short description (front /back etc.) of every file in the field "Descrizione File".

Every file must be PDF, JPEG, PNG or GIF type and must not exceed 10 MB.

# Password di accesso = ACCESS PASSWORD

Choose a password and write it here. After filling in the password fields you will be qualified to access the application form.

Only for the first login you must fill in the fields: CODICE FISCALE, PASSWORD and CODICE UTENTE.

You will find CODICE UTENTE in the next page and you will receive it by email.

Min. 8 - max. 20 characters, use both letters and numbers

PASSWORD:

CONFIRM PASSWORD:

### Accreditamento completato = Your data are registered

You will receive an email to access and apply.

YOUR CODICE UTENTE IS

#### NOTA BENE

REMEMBER YOUR CODICE UTENTE.

It is necessary for:

- First login in application form
- Modify your application form after completion
- Other procedures that may require it

# 2. Upload the required documents in the section "Documentazione Estera"

After registration you can login to online students services (on the webpage https://edisupvol.dirittoallostudio.it/istud/) and upload the required documents selecting "Documentazione Estera".

#### FOREIGN STUDENTS AND ITALIAN STUDENTS LIVING ABROAD

Foreign students with family living outside Italy and Italian students living abroad must prove that they meet the financial requirements, by means of documents to be attached (uploaded) to this application form and submitted in original to EDISU (EDISU Office: via Calatafimi 11, PAVIA) within the deadline indicated in the selection announcement (deadline for accommodation: 4th August 2017; deadline for scholarship: 30th September 2017).

These documents must show:

- the family composition;
- gross income earned in the calendar year 2016 by each family member;
- properties (buildings) owned by the family as at 31 December 2016, specifying their surface area in square meters;
- movable assets (i.e. bank account, dividends, shares, etc.) owned by the family abroad as at 31 December 2016.

The above-mentioned documents, issued by the competent authorities of the country from which the income derives and the assets are owned, must be accompanied by a translation into Italian conforming to the foreign text and certified by the competent Italian diplomatic or consular authorities.

For country that had subscribed the Hague Convention of 5 October 1961 it is sufficient to obtain the Apostille stamp on the translation.

For those countries where it is particularly difficult to obtain a certificate issued by the local Italian Embassy, the documents may be issued by the diplomatic or consular representative in Italy of the country where the income was generated and the assets are owned, drafted in Italian language and legalised by the Prefectures (*Prefetture*) pursuant to article 33, paragraph 4 of Presidential Decree no. 445 of 28 December 2000. The consular documents must explicitly refer to the documents coming from the country of origin.

#### No form of self-certification (affidavit, sworn declaration, etc.) may therefore be accepted.

Foreign students who live with their families in Italy, without income and/or assets abroad, are considered equivalent to Italian students for all purposes, and therefore also for the purposes of determining their financial status. They must therefore obtain the ISEE Certificate by submitting the *Dichiarazione Sostitutiva Unica* to a tax assistance office (CAF).

#### Important:

The above documentation, translated and approved by an official Italian authority, must be submitted to EDiSU as electronic document along with the application form according to the procedures specified on EDiSU website.

Students will have to take the same documentation in original or send it by post in order to obtain the right to enjoy the benefit. The student is fully responsible for the delivery of the documentation in original to EDISU offices. In case the student does not submit the complete original papers he/she will be excluded from the benefits.

*Invio nuovi documenti* = upload of new documents

It is advisable to write a short description for every file that you upload (eg. "front side", "back side", ...) in the box "*Descrizione File*".

Every file must be in **PDF**, **JPEG**, **PNG** o **GIF** type and must not exceed **2 MBytes**. The file name must be in Latin characters without special characters (eg. Ã, ä, å, ç, etc...). Once uploaded the files cannot be removed.

Once you have uploaded all the documents select "*Chiudi*" and go to "*Domanda Benefici Studenti*" in order to fill in the application form.

# 3. Click on "Domanda Benefici Studenti" and fill in the form

### Trattamento dei dati personali

In order to go on you have to select the green box "Accetto".

### Dati di Iscrizione

- STUDENT SERIAL NUMBER (you need not fill in this data if you have not enrolled yet)
- YOUR YEAR OF STUDY IN 2017/2018 write the number e.g. 3<sup>rd</sup> year = 3
- ACADEMIC POSITION
  - ✓ REGOLARE if you attend for the first time a regular year of study
  - Bachelor degree course (laurea di primo livello) 1, 2, 3
  - Master degree course (laurea magistrale/di secondo livello) 1,2
  - Combined BA and MA single degree course (laurea magistrale a ciclo unico) 1, 2, 3, 4, 5 or 1, 2, 3, 4, 5, 6 (according to your course of study)
  - PhD (1,2,3)
  - Scuola specializzazione per le professioni legali 1, 2
  - RIPETENTE if you repeat a year of study between two regular years (e.g. after the 1<sup>st</sup> year you repeat the 1<sup>st</sup> year instead of attending 2<sup>nd</sup> year) or i<sup>f</sup> you attend one or more <sup>f</sup>urther years after the regul<sup>ar</sup> duration of your studies
- UNIVERSITY
- DEPARTEMENT

Nota bene If you attend a PhD or a "Scuola di specializzazione" you have to select it here

- TYPE OF COURSE
  - ✓ CORSO DI LAUREA DI PRIMO LIVELLO: bachelor degree course
  - ✓ CORSO DI LAUREA DI SECONDO LIVELLO: master degree course
  - ✓ CORSO DI LAUREA MAGISTRALE A CICLO UNICO: combined BA and MA single degree course
- SITE OF THE COURSE
- I DECLARE THAT I ENROLLED AT UNIVERSITY FOR THE FIRST TIME IN
  - University of Pavia

### ✓ other University

If you select OTHER UNIVERSITY write here the name of University

- IN THE ACADEMIC YEAR: e.g. 2017/2018

Fill in the field with the year of your <u>first enrollment at University</u> in Italy or outside Italy.

Students enrolled in a Bachelor degree course, Master degree course or combined BA and MA single degree course MUST fill in the field with the year of FIRST enrollment in a BA degree course or a BA and MA single degree course.

### Eg. 1

In 2017/2018 you are enrolled at the 3<sup>rd</sup> year of a Bachelor degree so you have been enrolled at the 1<sup>st</sup> year 2015/2016. IN THE FIELD YOU **MUST** WRITE "2015/2016".

### Eg. 2

In 2017/2018 you are enrolled at the 2<sup>nd</sup> year of Bachelor degree in Biology but you have been enrolled before at the Bachelor degree in Chemistry. You started University in 2015/2016 (1<sup>st</sup> year of Chemistry) and in 2016/2017 you <u>repeated</u> the 1<sup>st</sup> year but of a different course (1<sup>st</sup> year of Biology). IN THE FIELD YOU **MUST** WRITE "2015/2016" (THAT IS YOUR VERY FIRST YEAR OF ENROLLMENT AT UNIVERSITY). Eg. 3

In 2017/2018 you are enrolled at the 1<sup>st</sup> year of a Master degree. You have been enrolled in 2014/2015 at the 1<sup>st</sup> year of a Bachelor degree. YOU **MUST** WRITE IN THE FIELD "2014/2015" (THAT IS YOUR VERY FIRST YEAR OF ENROLLMENT AT UNIVERSITY).

Students enrolled at Phd or "scuola di specializzazione" MUST fill in the field with the year of first enrollment at Phd or "scuola di specializzazione".

 I DECLARE THAT I ENROLLED <u>FOR THE FIRST TIME</u> AT THE FIRST YEAR OF THE <u>SAME LEVEL</u> OF COURSE (Bachelor degree course, Master degree course, Combined BA and MA single degree course, PhD, Scuola di specializzazione) THAT I ATTEND IN 2017/2018 IN THE ACADEMIC YEAR:

Fill in the field with the year of very first enrollment <u>at the level of course you are attending</u> (BA degree course/MA degree course...)

Students MUST fill in the field with the year of VERY FIRST enrollment. Very first enrolment is understood to mean any previous enrolment in any degree programme (even if different from the one attended in the academic year 2017/2018) in any University, the admission to which requested the same qualification requested for the admission to the degree programme attended in the academic year 2017/2018, regardless of its outcome (withdrawal from the programme, transfer, graduation, etc.) and regardless of the number of years since the enrolment.

- If you are enrolled in a BA degree course or combined BA and MA single degree course you MUST fill in the field with the 1<sup>st</sup> year of enrollment at University. (*It is valid also if you have moved from a degree course to another with "convalida della carriera precedente"*)
- If you are enrolled in a MA degree course (2 years course) you MUST fill in the field with the 1<sup>st</sup> year of enrollment in a MA degree course. (It is valid also if you have moved from a degree course to another with "convalida della carriera precedente")

• If you are enrolled at a Phd or at "scuola di specializzazione" you MUST fill in the field with the 1<sup>st</sup> year of enrollment at Phd or "scuola di specializzazione".

NOTA (for every level of study): If you have made "rinuncia" at enrollment at a previous course of same level you MUST fill in the field with the 1<sup>st</sup> year of enrollment at a degree course of the same level.

Eg. In 2017/2018 you are enrolled at the 1<sup>st</sup> year of MA degree in Economics but in 2016/2017 you enrolled at the 1<sup>st</sup> year of MA degree in Political science. You MUST fill in the field the 1<sup>st</sup> year of enrollment at MA degree in Political science because it is a course of the same level that the MA degree in Economics.

- I HAVE AN EDUCATIONAL QUALIFICATION OF THE SAME OR HIGHER LEVEL: SI = YES / NO = NO

# Status Studente

- I DECLARE MYSELF TO HAVE A DISABILITY WITH AN IMPAIRMENT RATE OF AT LEAST 66% ACCORDING TO THE ITALIAN LAW SI = YES / NO = NO

# Benefici richiesti

IF YOU COMPLETE THE PROCEDURE AND SUBMIT TO EDISU CORRECT DOCUMENTS ABOUT COMPOSITION, INCOME AND ASSETS OF YOUR HOUSEHOLD WITHIN THE DEADLINES YOUR DATA WILL BE AUTOMATICALLY SENT TO UNIVERSITY FOR FEES REDUCTION.

Select all the benefits for which you apply.

- SCHOLARSHIP
- SCHOLARSHIP'S INTEGRATION FOR INTERNATIONAL MOBILTY PROGRAM e.g. outgoing Erasmus
- ACCOMMODATION IN HALLS OF RESIDENCE IN PAVIA
- ACCOMMODATION IN HALLS OF RESIDENCE IN PAVIA AT THE MAXIMUM RATE
- ACCOMMODATION IN "QUARTIER NOVO" HALL OF RESIDENCE IN CREMONA
- ACCOMMODATION IN "QUARTIER NOVO" HALL OF RESIDENCE IN CREMONA AT THE MAXIMUM RATE
- ACCESS TO CANTEENS AT SPECIAL RATE
- ACCESS TO CANTEENS AT MAXIMUM RATE

# Preferenze alloggio

SELECT A NUMBER IN THE FIELD NEAR THE NAME OF COLLEGIO ACCORDING TO YOUR PREFERENCE. (1 = maximum preference / 8 = minimum preference)

WRITE HERE OTHER PREFERENCES ABOUT ACCOMMODATION.

WE WILL TRY TO RESPECT YOUR PREFERENCE IF POSSIBLE.

## Domicilio Fiscale

I AUTHORIZE EDISU TO SEND THE *CERTIFICAZIONE UNICA 2018* TO THE EMAIL ADDRESS AS SPECIFIED IN THIS FORM (you have to select this in order to go on).

# Condizioni di Merito = MERIT CRITERIA

NOTA BENE: MERIT CRITERIA CHANGE ACCORDING TO YOUR YEAR OF STUDY

# STUDENTS ENROLLED INTHE <u>1<sup>ST</sup> YEAR OF A BACHELOR DEGREE COURSE OR A</u> <u>COMBINED BA AND MA SINGLE DEGREE COURSE</u>

### Condizioni di Merito = MERIT CRITERIA

- HIGH SCHOOL DIPLOMA GRADE
- HIGH SCHOOL DIPLOMA MAXIMUM GRADE

THE MERIT CRITERIA FOR SCHOLARSHIP AND ACCOMMODATION IN HALLS OF RESIDENCE FOR THE STUDENT OF 1<sup>ST</sup> YEAR OF COURSE OF STUDY AS SPECIFIED ABOVE IS <u>HIGH SCHOOL DIPLOMA</u> <u>GRADE OF AT LEAST 70/100</u>

NOTA BENE Students who gained their diplomas outside of Italy will be assessed according to the result of applying the conversion formula adopted by the Italian Ministry of Education, University and Research (MIUR note of 4 June2007).

### STUDENTS ENROLLED IN THE 1ST YEAR OF A MASTER DEGREE COURSE

### Condizioni Di Merito = MERIT CRITERIA

NUMBER OF CREDITS OBTAINED DURING COMPLETION OF BACHELOR DEGREE.

Esami sostenuti con esito positivo tra il 1 maggio e il 10 agosto 2017

IF CREDITS ARE EXPRESSED IN A DECIMAL NUMBER USE A DOT (NOT COMMA) TO SEPARATE DECIMALS

### EXAMS PASSED BETWEEN 1 MAY 2017 AND 10 AUGUST 2017.

| Date of exam | Name of exam<br>(max. 255<br>characters) | Kind of grade | Mark (without<br>laude) | Number of credits |
|--------------|------------------------------------------|---------------|-------------------------|-------------------|
|              |                                          | Qualifying    |                         |                   |

|  | examination |  |
|--|-------------|--|
|  | Mark        |  |
|  |             |  |

### STUDENTS ENROLLED IN YEARS FOLLOWING THE 1<sup>ST</sup>

### Condizioni Di Merito = MERIT CRITERIA

ISCRITTI A CORSI DI LAUREA DEL NUOVO ORDINAMENTO (attivati ai sensi del D.M. 270/2004)

- NUMBER OF CREDITS OBTAINED WITHIN 10 OF AUGUST 2017

The credits valid for scholarship are those achieved through exams specifically indicated in the last study plan approved.

Only final exams will be considered for the academic requirements, with reference to the approved study plan, completed with achievement of CFU and mark; in the case of areas/integrated courses consisting of multiple modules, any part of exam or any mark not officially registered on the on line transcripts will not be considered.

- ARITHMETIC MEAN OF EXAMS MARKS

MERIT CRITERIA FOR SCHOLARSHIP AND ACCOMMODATION IN HALLS OF RESIDENCE FOR THE STUDENTS ENROLLED FOR A YEAR FOLLOWING THE 1<sup>ST</sup> ARE SPECIFIED IN THE <u>Allegato A – Requisiti</u> <u>di merito per gli iscritti successivamente al D.M. 270 del 22 ottobre 2004</u>

I ASK THE BONUS (BONUS WILL BE USED ONLY FOR SCHOLARSHIP)

The total number of the **bonus** credits differs based on the year of enrolment in which it is used. Specifically, the **bonus** totals are:

- **5** credits to obtain the advantages for the second year;
- **12** credits to obtain the advantages for the third year;
- **15** credits to obtain the advantages for additional academic years.

The bonus can only be activated once and used as long as credits last in subsequent years.

### Esami sostenuti con esito positivo tra il 1 maggio e il 10 agosto 2017

IF CREDITS ARE EXPRESSED IN A DECIMAL NUMBER USE A DOT (NOT COMMA) TO SEPARATE DECIMALS

### EXAMS PASSED BETWEEN 1 MAY 2017 AND 10 AUGUST 2017.

| Date of exam | Name of exam<br>(max. 255<br>character) | Kind of grade                     | Mark (without<br>laude) | Number of credits |
|--------------|-----------------------------------------|-----------------------------------|-------------------------|-------------------|
|              |                                         | Qualifying<br>examination<br>Mark |                         |                   |

# The maximum amounts with regard to financial situation (ISEE/ISPE) for the academic year 2017/2018 are:

- an Equivalent Financial Situation Indicator not higher than € 23,000.00
- an Equivalent Property Situation Indicator (ISPE) not higher than € 50,000.00 (officially calculated and corresponding to the ISP (Capital Status Indicator)/ Valore della scala di equivalenza (Scale of equivalence))
- MY FAMILY IS RESIDENT IN: ITALIA=Italy ALL'ESTERO=outside Italy
- I FULFILL THE CRITERIA SPECIFIED IN THE SELECTION ANNOUNCEMENT TO BE CONSIDERED AS STUDENT ECONOMICALLY INDIPENDENT FROM THE FAMILY OF ORIGIN Sì=yes No=no

NOTA BENE. In order to take adequately into consideration the individuals who bear the costs of maintaining a student, the household of the applicant is integrated with that of his/her parents when one or both the following requirements are not met:

- residence, recorded in the General Register Office, outside of the residential unit of the family of origin, established at least two years prior to the date of application and in a property not owned by a member of the original family household;
- A declared personal income dating back at least two years, from employment or similar, not employed by a family member, of at least € 6,500.00 per annum.

In the event of failure to meet either of the conditions above, the property and financial situation of the family of origin will be taken into consideration.

- MY FAMILY (EVERY MEMBER) EARNS INCOME AND/OR HAS MOVABLE AND/OR FIXED ASSETS

✓ ESCLUSIVAMENTE IN PAESI DIVERSI DALL'ITALIA = ONLY OUTSIDE ITALY

In order to be able to fill in the next page of this form you need to have all the necessary documents showing:

- the family composition;
- gross income earned in the calendar year 2016 by each family member;
- properties (buildings) owned by the family as at 31 December 2016, specifying their surface area in square meters;
- movable assets (i.e. bank account, dividends, shares, etc.) owned by the family abroad as at 31 December 2016.

**N.B.** The above documentation, translated and approved by an official Italian authority, must be submitted to EDiSU as electronic document attached to this form.

Students will have to **take the same documentation in original to EDiSU offices in Pavia** or send it by post (EDiSU, Ufficio Benefici Economici, via Calatafimi 11, 27100 PAVIA, Italy) within the deadline in order to obtain the right to enjoy the benefit. **The student is fully responsible for the delivery of the documentation in original to EDiSU** offices. In case the student does not submit the complete original papers he/she will be excluded from the benefits.

To fill in the form in the next page you must have "Attestazione ISEE 2017 per prestazioni agevolate per il diritto allo studio universitario" or "Dichiarazione Sostitutiva Unica" (issued when you ask ISEE).

✓ SIA IN ITALIA CHE IN PAESI DIVERSI DALL'ITALIA = BOTH IN ITALY AND OUTSIDE

Read instruction for the first two choices.

# Dati Reddito (OUTSIDE ITALY)

WRITE NUMBERS USING A DOT (NOT COMMA) TO SEPARATE DECIMALS.

e.g. YOU MUST WRITE 11.110,20 AS 11100.20 (REMOVE THE DOT USED TO SEPARATE THOUSANDS AND USE A DOT TO SEPARATE DECIMALS)

### CONDIZIONI DI REDDITO/PATRIMONIO

- NUMBER OF MEMBERS OF YOUR FAMILY
- NUMBER OF MEMBERS OF YOUR FAMILY, EXCLUDING THE STUDENT, THAT HAVE A DISABILITY WITH AN IMPAIRMENT RATE OF AT LEAST 66% ACCORDING TO THE ITALIAN LAW
- ARE THERE IN YOUR FAMILY MINOR CHILDREN AND ONLY ONE OF THE PARENTS? Sì=Yes No=No
- IN THE FAMILY, IF THERE ARE MINOR CHILDREN, HAVE BOTH PARENTS (OR THE ONLY ONE IF THE FAMILY IS MADE UP OF ONLY ONE PARENT AND HIS/HER CHILDREN) WORKED FOR AT LEAST 6 MONTHS IN THE TAX YEAR 2016? Sì=Yes No=No
- TOTAL GROSS INCOME OF THE YEAR 2016 (EURO)
- TOTAL MOVABLE ASSETS IN 2016 (EURO)
- TOTAL FIXED ASSETS (ONLY BUILDINGS, NOT PLOTS OF LAND) OWNED ON 31 DECEMBER 2016 (CALCULATED AS SQUARE METERS X 500 EURO)

### INVIO ALLEGATI

If you still have not, remember to upload documentation related to composition of your family, income, movable and fixed assets owned outside Italy by each member in the section *"Documentazione Estera"* outside of this application form.

# Dati Reddito <u>(ITALY)</u>

<u>If you are a student subject to assessment of economic situation through ISEE 2017 "per prestazioni</u> <u>agevolate per il diritto allo studio universitario"</u>, after the submission of application and in any case immediately after receiving ISEE 2017 <u>YOU MUST</u> complete the form in the section "Redditi – ISEE 2017" in the area "Servizi on line allo Studente" of EDiSU website (you have to write the <u>correct</u> number "protocollo INPS-ISEE-2017" and data relating to possible scholarships received in 2015).

- I FULLFIL THE "DICHIARAZIONE SOSTITUTIVA UNICA"
- CAF OR OTHER AGENCY IN WHICH I SUBSCRIBED THE "DICHIARAZIONE SOSTITUTIVA UNICA"
- DATE OF "DICHIARAZIONE SOSTITUTIVA UNICA"
- I HAVE "NUMERO DI PROTOCOLLO INPS" (<u>IT IS WRITTEN ON ATTESTAZIONE ISEE</u>) PROTOCOLLO INPS: INPS-ISEE-2017-
- I HAVE "NUMERO DI PROTOCOLLO CAF" (<u>IT IS WRITTEN ON DICHIARAZIONE SOSTITUTIVA</u> <u>UNICA</u>) PROTOCOLLO CAF:

### EDiSU Pavia - Riepilogo dichiarazione

### READ ALL THE DATA CAREFULLY

### Inoltro della pratica

After clicking on "CONFERMA PRATICA" you cannot modify the application form in the online procedure.

IF ALL THE DATA WRITTEN IN THE FIELDS OF THE FORM ARE CORRECT SEND IT BY CLICKING ON "CONFERMA PRATICA".

IF YOU WANT TO MODIFY THE APPLICATION FORM CLICK ON "MODIFICA PRATICA".